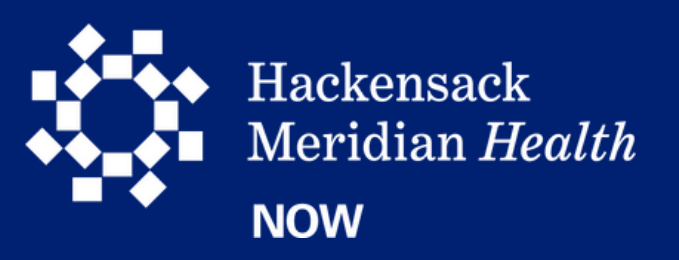

## HOW TO ENROLL:

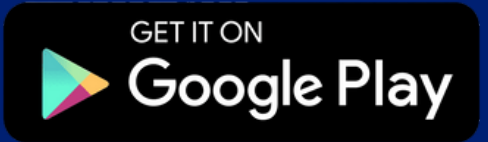

Download on the App Store

Vis HI

Visit us at HMHNOW.org *Health* benefits and their enrolled dependents.

You will need to download and enroll in the new HMH NOW telemedicine app using **your personal email address**.

The **HMH NOW app** offers no-cost urgent care video visits with doctors

for all HMH team members currently enrolled in Hackensack Meridian

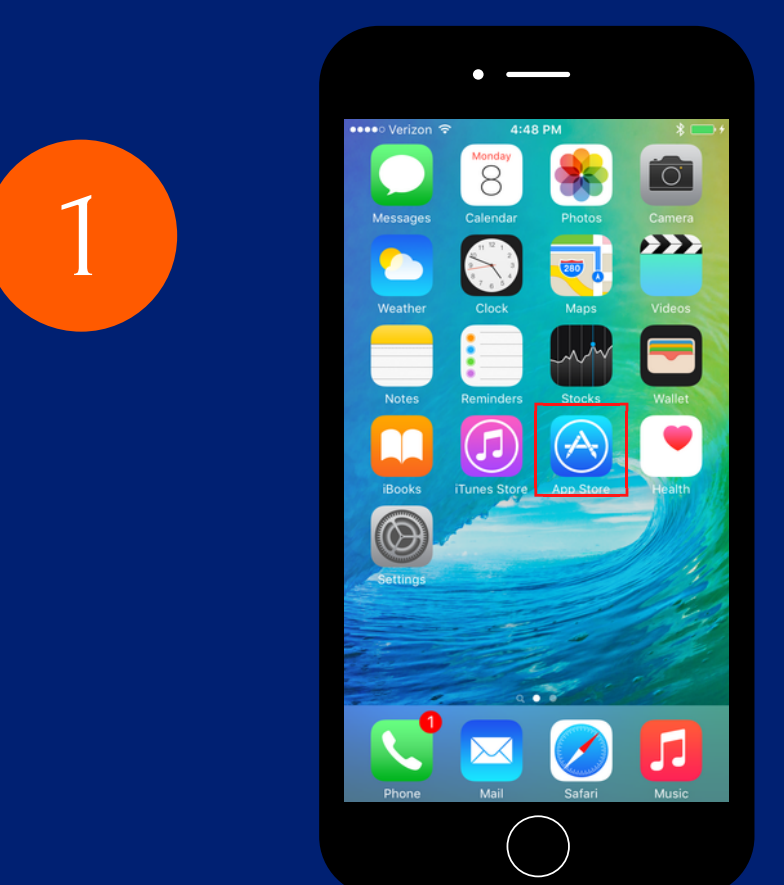

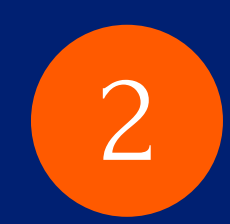

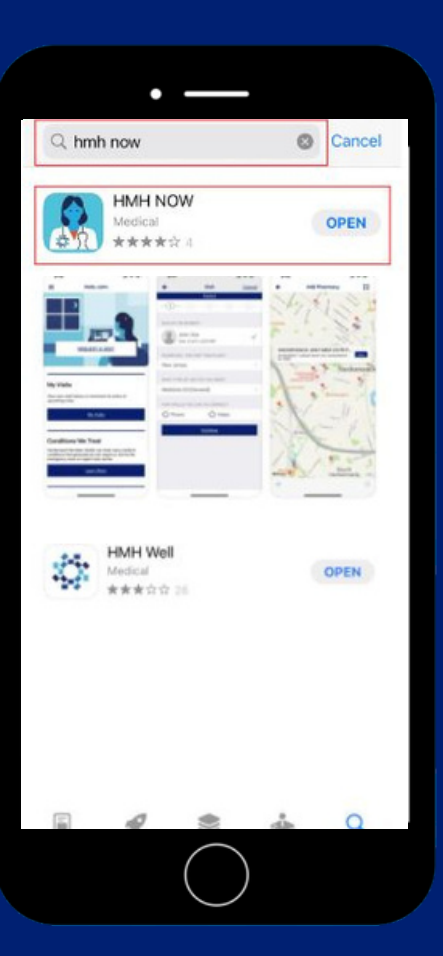

Go to the App Store on your device (or visit **HMHNOW.org** from a computer). Type in the search bar "**HMH Now**" and download the app.

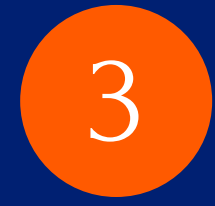

|                 | • —                             |
|-----------------|---------------------------------|
| 10:14<br>Cancel | না হু 🕬                         |
| PLEASE ENTER    | SOME INFORMATION TO GET STARTED |
| First Name      |                                 |
| Last Name       |                                 |
| Date of Birth   | 1                               |
| Email           |                                 |
|                 | <u>Continue</u>                 |
|                 |                                 |
|                 |                                 |
|                 |                                 |
|                 |                                 |
|                 |                                 |
|                 |                                 |
| _               |                                 |
|                 |                                 |

Fill out First Name, Last Name, Date of Birth, and your personal email address. Click **Continue**.

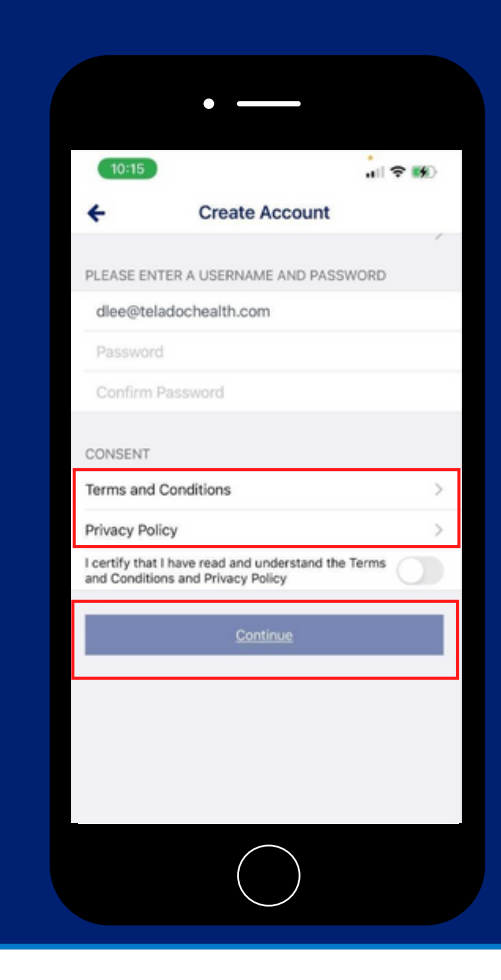

Enter a username (or keep email as username) and create a password. Keep this information in a safe place. Check the terms and conditions and Privacy Policy and click **Continue**.

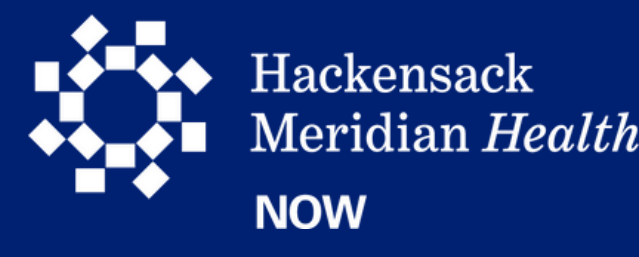

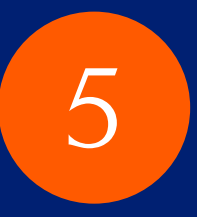

|                              | • —                                                                       |   |  |
|------------------------------|---------------------------------------------------------------------------|---|--|
| 10:15                        |                                                                           |   |  |
| +                            | Create Account                                                            |   |  |
| If you ever r<br>need to ask | need to reset your password, we will<br>you a couple of simple questions. |   |  |
| QUESTION 1                   |                                                                           |   |  |
| Select Quest                 | ion                                                                       | > |  |
| Enter Ans                    | wer                                                                       |   |  |
| QUESTION 2                   |                                                                           |   |  |
| Select Quest                 | ion                                                                       | > |  |
| Enter Ansi                   | wer                                                                       |   |  |
|                              | Create Account                                                            |   |  |
|                              |                                                                           |   |  |
|                              |                                                                           |   |  |
|                              |                                                                           |   |  |
|                              |                                                                           |   |  |
|                              |                                                                           |   |  |
|                              |                                                                           |   |  |

Choose and answer 2 security questions. Click **Create Account**.

| 10:15     | •                 |  |
|-----------|-------------------|--|
| +         | Lets Get Started! |  |
| PATIENT   |                   |  |
| Anderson  |                   |  |
| Milton-Te | st                |  |
| 1/26/1980 | )                 |  |
| GENDER    |                   |  |
| Select Ge | ender             |  |
| INFO      |                   |  |
| dlee@tela | adochealth.com    |  |
|           | Continue          |  |
|           |                   |  |
|           |                   |  |
|           |                   |  |
|           |                   |  |
|           | $\frown$          |  |

6

8

## Select gender and click Continue.

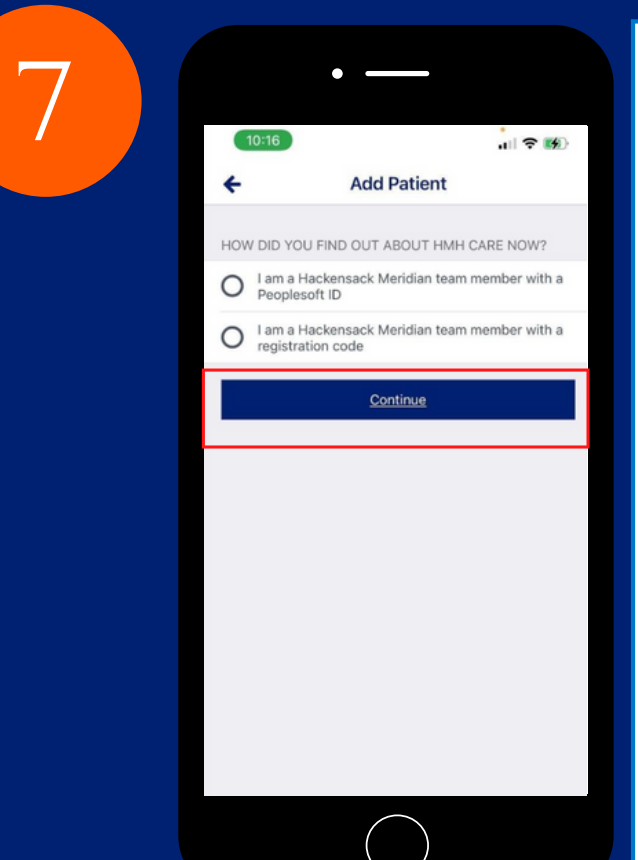

Note: If you have a PeopleSoft ID, are enrolled in HMH benefits and want to register for yourself or your enrolled dependent, select "I am an HMH team member with a PeopleSoft ID". If you have a PeopleSoft ID and are enrolled in HMH benefits, you will not need to enter a registration code or a coupon code to receive free visits. If you do not have a

PeopleSoft ID, but are enrolled in HMH benefits and want to register yourself <u>or</u> <u>your enrolled dependent</u>, select "I am an HMH team member with a registration code". Enter the one time registration code "CARENOW2022" when prompted to receive free visits.

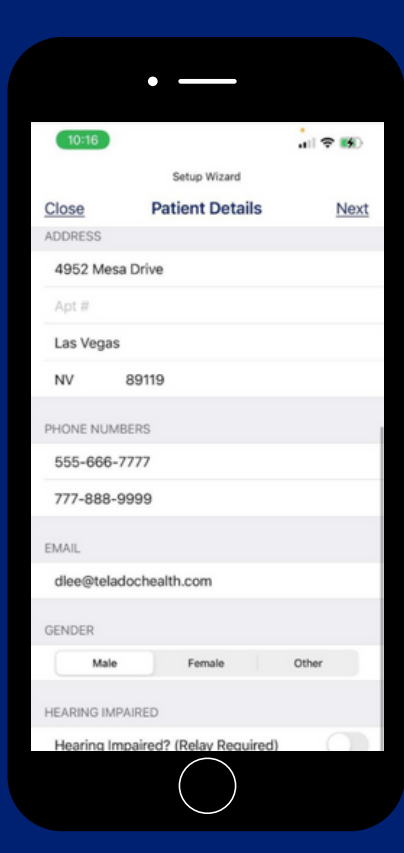

|                                | •                               |        |  |  |
|--------------------------------|---------------------------------|--------|--|--|
| 10:16                          |                                 |        |  |  |
|                                | Setup Wizard                    |        |  |  |
| Close                          | Medical Info                    | Next   |  |  |
| ARE YOU TA                     | KING ANY MEDICATIONS?           |        |  |  |
| Add new me                     | $\oplus$                        |        |  |  |
| DO YOU HAVE ANY ALLERGIES?     |                                 |        |  |  |
| Add new alle                   | ergy                            | Ð      |  |  |
| DO YOU HAV                     | VE ANY MEDICAL CONDITIONS       | 3?     |  |  |
| Add new co                     | ndition                         | Ð      |  |  |
| SOCIAL HIST                    | TORY                            |        |  |  |
| Do you drink                   | alcohol?                        | Yes No |  |  |
| Do you use n                   | ecreational drugs?              | Yes No |  |  |
| Do you smok                    | ke or use tobacco?              | Yes No |  |  |
| Are your imm                   | nunizations up to date?         | Yes No |  |  |
| Have you trav<br>last 2 months | veled out of the country in the | Yes No |  |  |
|                                |                                 |        |  |  |
|                                |                                 |        |  |  |

## Choose the appropriate answer and click **Continue.**

## Fill out patient & medical information.

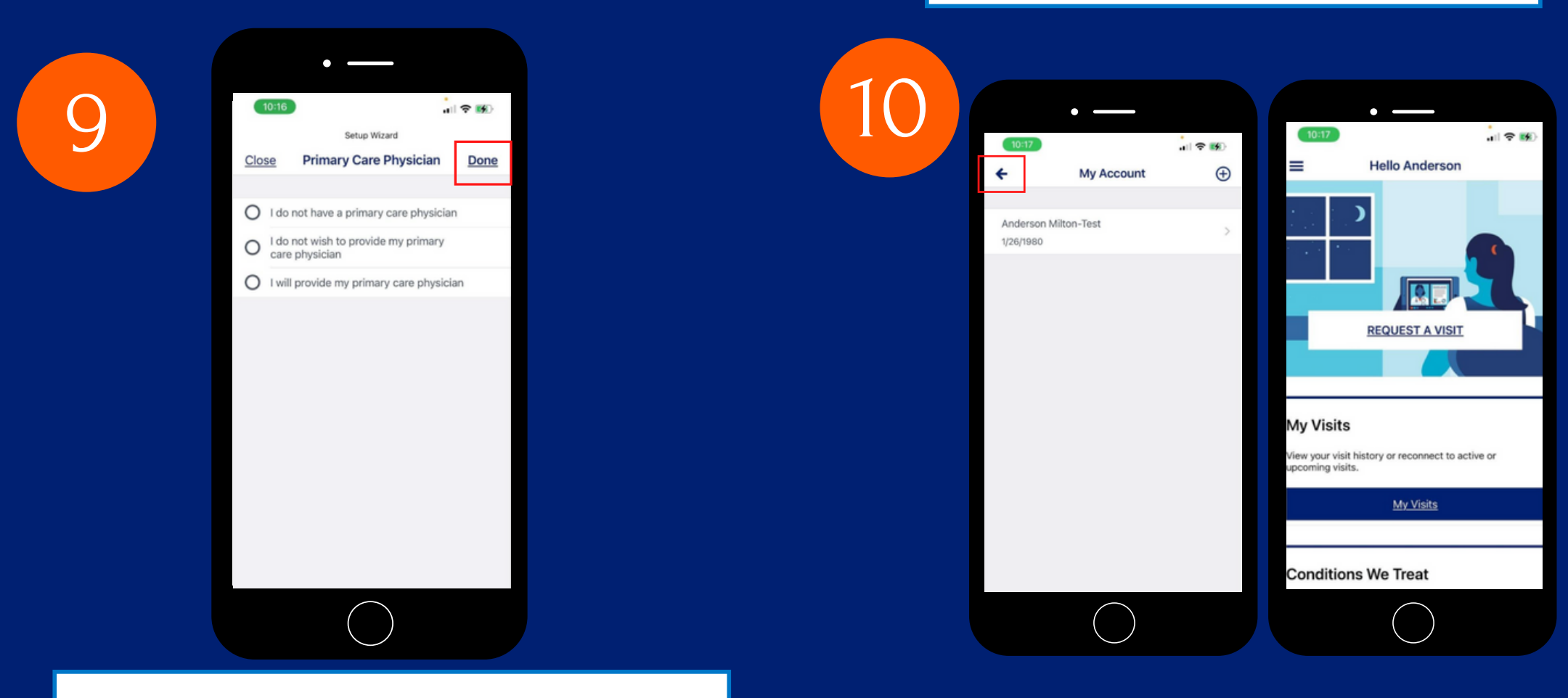

Choose the appropriate answer regarding Primary Care Physician and click **Done.** 

Choose the **go back** icon in the top left corner and begin to **Request a Visit**.